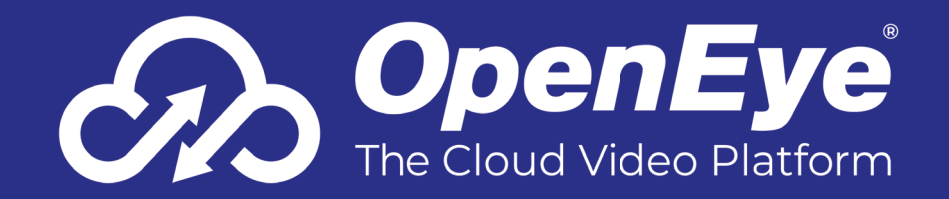

# **MK-SERIES GEN 2 CLOUD MANAGED SERVER**

**QUICK START GUIDE** 

## **GETTING STARTED**

1. Connect the network cable intended for remote connections to the Client Network Port.

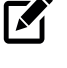

NOTE The Camera Network Port is intended for use with a dedicated camera network.

- Connect the supplied **mouse** using a USB ports. 2.
- 3. Connect a **monitor**.
- Plug the supplied **power cord** into the recorder and con-4. nect it to a power source.

# SENSOR / RELAY (OPTIONAL)

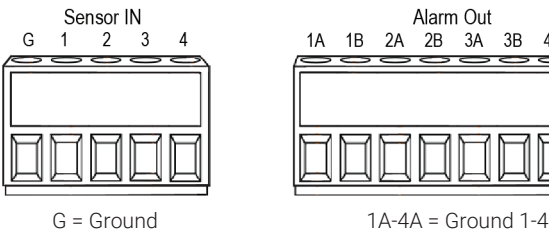

- 1-4 = Sensor 1-4
- 4A 4B 000
  - 1B-4B = Relay 1-4

# **DEFAULT USERNAME & PASSWORD**

#### WINDOWS USERS: NVRAdmin

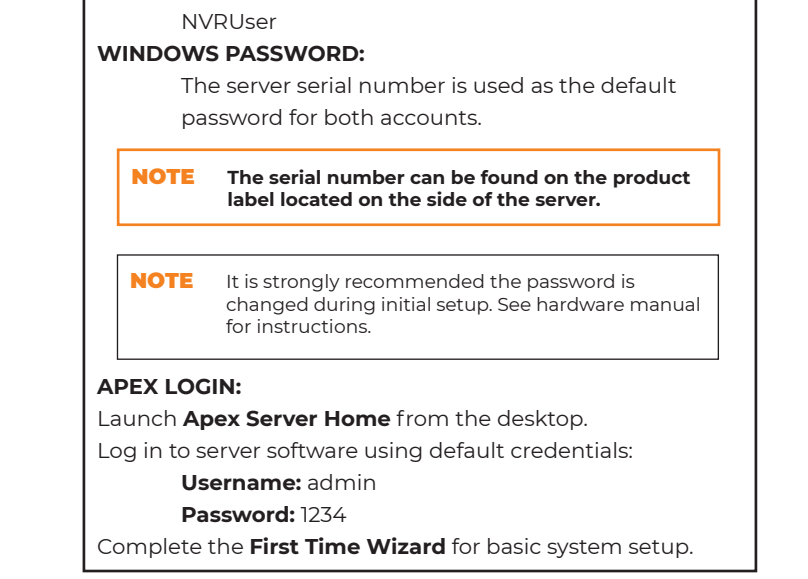

# **REAR I/O CONNECTIONS**

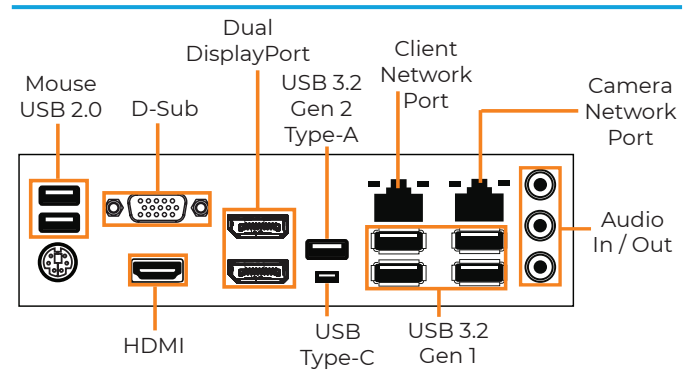

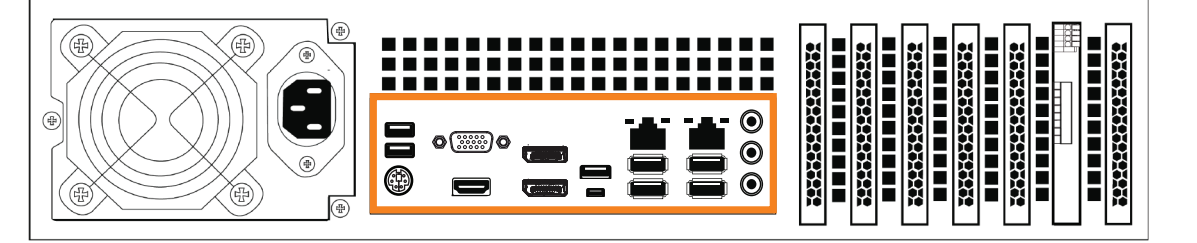

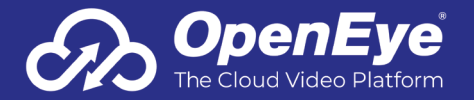

Copyright ©2023 OpenEye. All Rights Reserved. Information contained in this document is subject to change without prior notice. OpenEye does its best to provide accurate information but cannot be held responsible for typos or mistakes.

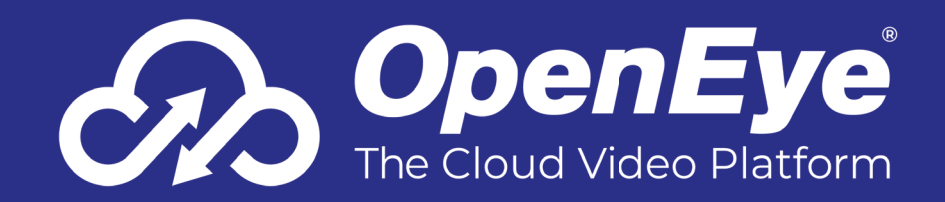

# **CONNECTING TO OPENEYE WEB SERVICES**

- 1. Go to Setup <sup>(i)</sup>, and then navigate to the **Remote Services** tab.
- 2. Click Web Services.
- 3. Enter the Recorder Name & Registration Code.

**NOTE** Reference the OWS Software Manual for instructions on finding your Recorder Registration Code.

4. Click Connect.

## **CAMERA MANAGEMENT**

Apex Server software automatically detects OpenEye and other ONVIF Profile S compliant cameras with an IP address in the same range; 192.168.51.x.

Cameras not meeting these requirements must be configured manually.

**NOTE** Third party cameras may need to be configured using a third party program before being added to Apex Server. Cameras that don't support ONVIF can be configured to record via RTSP streaming.

#### Adding Cameras through the Camera Network Port

- 1. Click Setup 😟, and then click Cameras.
- 2. Click Add Cameras.
- 3. For automatically detected cameras, select the camera(s) using the check boxes, and then type the appropriate Username and Password.
- 4. Click Add Selected Cameras.

## **Adding Cameras Manually**

- 1. Click Setup 🔯, and then click Add Cameras.
- 2. Click Manually Add a Camera.

## **Network Settings**

- Select the ONVIF or the RTSP protocol, and then type the appropriate Username, Password, IP Address and Port.
- If you have more cameras to add manually, click Save and Add New; if you do not have more cameras to add, click Save.

When using RTSP, specify the individual URL streams for your cameras. For instructions regarding these streams, consult the camera manual.

#### Setting a Static IP Address with Network Camera Manager

- 1. Launch **Network Camera Manager** using the icon on the desktop.
- 2. Select which camera(s) you want to change from the current IP address to a static IP address.

| 1 |   |   |
|---|---|---|
| J |   |   |
|   | J | Ĵ |

**NOTE** Selecting multiple cameras will set a static IP on all cameras, starting at the IP address entered and increasing with each camera. If necessary, reference the Network Camera Manager User Manual for additional instructions.

- 3. Exit Network Camera Manager.
- 4. Follow the steps in the Adding Cameras Manually section, typing the **Static IP Address**.

### **Adding Third Party Cameras**

Third party cameras may require installing a manufacturer camera discovery tool on a separate PC. Once the camera discovery tool is installed, follow the steps for adding a camera with a static IP address or using DHCP as outlined above.

#### **Adding Cameras Not Supported by ONVIF**

Cameras which are not ONVIF compliant must be added via RTSP stream. Consult the manufacturer's camera manual for more detailed information regarding RTSP streams. When you know the URL for the RTSP stream of your camera, follow the steps in the Adding Cameras Manually section, selecting RTSP protocol.

| <u> </u>                                 |                                                      |
|------------------------------------------|------------------------------------------------------|
| Remote Communication Port                | 80 (8888 used if 80 is blocked)                      |
| Client Network Port IP Address           | DHCP                                                 |
| Camera Network Port (External<br>Switch) | 192.168.51.1 / 255.255.255.0 (Gateway and DNS blank) |

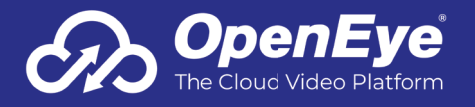

Copyright ©2023 OpenEye. All Rights Reserved. Information contained in this document is subject to change without prior notice. OpenEye does its best to provide accurate information but cannot be held responsible for typos or mistakes.